## 1) Visit <u>www.teamsideline.com/pleasanton</u>

2) Select "Sign In" in upper right hand corner

3) Select "First time signing in to this site? Create a new account" and follow prompts

NOTE: the email you use to create the account with must me the email your team manager uses to invite to be on the roster.

|                                                 |                            |                                                                       | 🔊 Sigi |  |
|-------------------------------------------------|----------------------------|-----------------------------------------------------------------------|--------|--|
| T <b>EÀM</b> ™<br>DELINE                        | City Of Plea<br>www.teamsi | asanton Recreation                                                    |        |  |
| ign In                                          |                            |                                                                       |        |  |
| ign In                                          |                            |                                                                       |        |  |
| Use your TeamSideline account                   | 0                          | Sign in with Facebook                                                 |        |  |
| Email *                                         |                            | Facebook                                                              |        |  |
| Password *                                      | or                         | Quick and easy access with nothing posted to your Facebook wall ever. |        |  |
|                                                 | 01                         | How is my Facebook information used?                                  |        |  |
| First time signing in to this site? Create a ne | w account. 🔕               | Can I unlink my Facebook account later?                               |        |  |
| Forgot your password? 🕑                         |                            |                                                                       |        |  |
| Sian In                                         |                            |                                                                       |        |  |
|                                                 |                            |                                                                       |        |  |
|                                                 |                            |                                                                       |        |  |
|                                                 |                            |                                                                       |        |  |

4) You will be sent an email from Teamsideline.com/pleasanton to your personal email address used to create your teamsideline.com/pleasanton account to verify your email address you use to create your teamsideline.com/pleasanton account. Follow the instructions on the email.

| PLEASANTON. www.teamsideline.com/pleasanton                                                                                                    |
|----------------------------------------------------------------------------------------------------|
| Hi Kara,                                                                                                    |
| Please complete your registration and confirm your email address to enable enhanced features including TeamSideline Team Sites and mobile apps. |
| To confirm, <u>click here</u> or copy and paste the link below into your browser window's address bar.                                          |
| https://www.teamsideline.com/user/ConfirmEmail.aspx?d=szsDZfAzCU%<br>2fz8c9ZOwO37d9PYif%2b1mVXKiP9RIzBbPcVYft6L6xFCfAmPuTIhZUeHZtQtkQaFas%3d    |
| Thank you                                                                                                    |

## The below will pop up.

| C 🟠 🔒 TeamSideline.com (Comple | ety (T) [US]   https://www.teamsideline.com/uper/Confirm | 1Email.argxt?d=scs0ZlAzCU%2b8c9Z0w037d9PY1952b1mYXKiP9RizEbPcYYt6L5uFCIAmPirTIhZUmH2tQtkQaFas%3d                           | \$ <b>(</b>                | 9 |
|--------------------------------|----------------------------------------------------------|----------------------------------------------------------------------------------------------------|----------------------------|---|
| MUNIS PerfectMind Facebook     | 🔞 Instagram 📓 City of Pleasanton, 🗇 🕂 LTP on RCO         | 🗭 Instructor's Corner 🔶 Course Records 🕼 Sabe 🕼 Cetificate 🜔 BAPPCA 📑 Help Desk 🔂 Progress 😨 Tri-Valley Swim Lesp. 💁 Accou | nt Maintenan- 🗋 my/CaiPERS |   |
|                                | Trom                                                     | •i Sign m                                                                                                    |                            |   |
|                                |                                                          | City Of Pleasanton Recreation                                                                                              |                            |   |
|                                | Siveline                                                 | www.reansubine.compression.com                                                                                             |                            |   |
|                                | Sign In                                                  |                                                                                                    |                            |   |
|                                | Email Validated                                          |                                                                                                    |                            |   |
|                                | Your email address has been validated                    | d. Thank you!                                                                                                    |                            |   |
|                                |                                                          |                                                                                                    |                            |   |
|                                |                                                          | Continue                                                                                                    |                            |   |
|                                |                                                          |                                                                                                    |                            |   |
|                                |                                                          |                                                                                                    |                            |   |
|                                |                                                          |                                                                                                    |                            |   |
| _                              | Sin Passent to Taxe Soleine cars                         | Control En 1 Reson Policy                                                                                                  |                            |   |
|                                |                                                          |                                                                                                    |                            |   |
|                                |                                                          |                                                                                                    |                            |   |
|                                |                                                          |                                                                                                    |                            |   |
|                                |                                                          |                                                                                                    |                            |   |
|                                |                                                          |                                                                                                    |                            |   |
|                                |                                                          |                                                                                                    |                            |   |
|                                |                                                          |                                                                                                    |                            |   |
|                                |                                                          |                                                                                                    |                            |   |

Should you access your teamsideline.com/pleasanton account prior to verifying your email address, your home page with have the yellow notification until you verify your personal email address.

|                                                                                | 🛔 Kara Yost   🕕 Messages   🕕                                                                                              | 🕽 Cart   Help 🔻   Sign Ou |
|--------------------------------------------------------------------------------|----------------------------------------------------------------------------------------------------|---------------------------|
| TERM "<br>IDELINE                                                              | City Of Pleasanton Recreation                                                                                             |                           |
| My Account -                                                                   |                                                                                                    |                           |
| Home                                                                           |                                                                                                    | ?                         |
| Use this page to navigate to "City Of P                                        | leasanton Recreation" functions which you have access to.                                                                 |                           |
| Your email address has not been valid<br>minutes, check your junk mail folder. | ated. We just emailed you a "Validate your Email" email. Just click the link to complete the process. If you don't receiv | e the email in a few      |
|                                                                                |                                                                                                    |                           |
| My Account                                                                     |                                                                                                    |                           |
| My Profile                                                                     |                                                                                                    |                           |
| Members                                                                        |                                                                                                    |                           |
| Order History                                                                  |                                                                                                    |                           |
| <b>F H A</b>                                                                   |                                                                                                    |                           |